# 【Whisper AI】 安裝部署及維運指南 V1.8 2024/08/20

| 目錄                                             |    |
|------------------------------------------------|----|
| 目錄                                             | 2  |
| 一、系統環境:                                        | 4  |
| 二、多工續傳套件                                       | 4  |
| 三、php設定                                        | 5  |
| 四、Crontab 設定 (check if any pending task)       | 5  |
| 五、關於字幕產生之 Whisper AI 模型                        | 5  |
| 1、cpu及記憶體限制設定:                                 | 5  |
| 2、Whisper AI 線程調整準則:                           | 5  |
| 3、AI 模型服務安裝或啟動                                 | 6  |
| 4、模型執行速度參考表(cpu mode) :(僅供參考, 執行速度 視硬體資源有所不同 ) | 7  |
| 5.Whisper AI 的維護                               | 7  |
| 六、MySQL 連線限制設定                                 | 8  |
| 七、關於 Webassembly 安全性設置                         | 9  |
| Cross-Origin Isolation needed .                | 9  |
| 八、API 說明:                                      | 9  |
| 1. 音檔產生srt字幕                                   | ç  |
| Parameters                                     | ç  |
| Request body(*required)                        | 10 |
| Responses                                      | 10 |
|                                                | 10 |
| Parameters                                     | 11 |
| Request body(*required)                        | 11 |
| Responses                                      | 11 |
| 3. Youtube URL API                             | 12 |
| Parameters                                     | 12 |
| Request body                                   | 12 |
| Responses                                      | 12 |
| 4. Clear queued API                            | 12 |
| Parameters                                     | 12 |
| Request body                                   | 13 |
| 五一備公開還面                                        | 14 |
|                                                | 14 |
| 2 還頂                                           | 14 |
| ₩件一、源碼檢測(White Box Testing with Nuclei)        | 15 |
| 第一次檢測 2024/05/17                               | 15 |
| 附件二、GCP VM L4 測試 20240709                      | 16 |
| 附件三、系統離線                                       | 19 |
| 附件四、清除佇列恢復batch作業                              | 20 |
| 1.管理介面 admin.html                              | 20 |
| 2. 清除佇列 API                                    | 20 |
| 附件五、系統修復/調整紀錄                                  | 21 |
|                                                |    |

# 一、系統環境:

| OS                | Ubuntu 22.04 TLS  |
|-------------------|-------------------|
| MySQL             | 8.0+              |
| php               | 8.0+              |
| python            | 3.10              |
| Whisper Al        | Docker latest     |
| Yt package        | Yt-dlp latest     |
| Cron service      | enabled           |
| AutoStart at boot | Whisper AI docker |

# 二、多工續傳套件

Resumable 套件 composer require dilab/resumable.php

server folder must contain 2 sub-folders named 'tmps' & 'uploads' tmps is for resumable chunks

merged chunks(file) will be saved in uploads

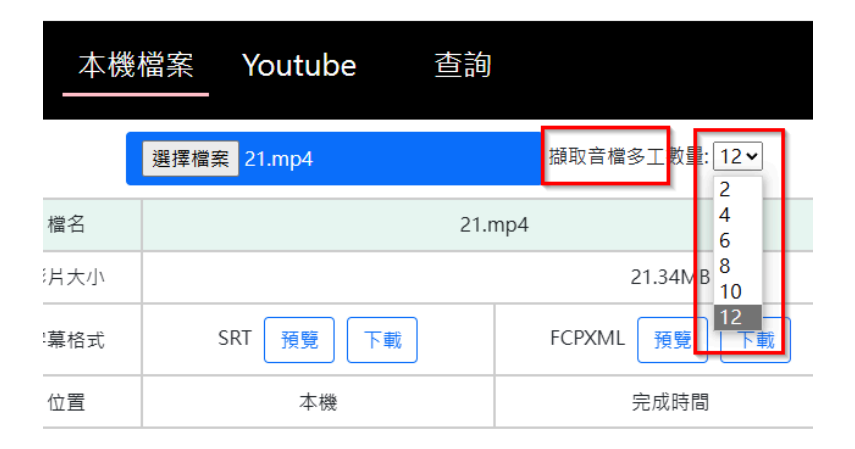

三、php設定

pload\_max\_filesize = 5G
post\_max\_size = 3G
max\_input\_time = 3000
max\_execution\_time = 3000

### 四、Crontab 設定 (check if any pending task)

/etc/crontab or \$crontab -e
(every 10 seconds)
\* \* \* \* \* www-data php /var/www/html/soshow.app/nn\_video/server/check\_ai.php
\* \* \* \* \* www-data sleep 10 ;php /var/www/html/server/check\_ai.php
\* \* \* \* \* www-data sleep 20 ;php /var/www/html/server/check\_ai.php
\* \* \* \* \* www-data sleep 30 ;php /var/www/html/server/check\_ai.php
\* \* \* \* \* www-data sleep 40 ;php /var/www/html/server/check\_ai.php
\* \* \* \* \* www-data sleep 50 ;php /var/www/html/soshow.app/nn\_video/server/check\_ai.php

#### Activate new crontab : Service cron reload

### 五、關於字幕產生之 Whisper AI 模型

#### 1、cpu及記憶體限制設定 :

此系統使用 openAI 的 Whisper AI 做為音轉文機制, AI 需求很大 CPU(GPU) 及記憶體資源, 為避免系統崩潰, 本系統目前嚴格限制 AI 以單線程運作。原則上同一時間只能有一個 whisper AI的請求進行處理(視cpu及記憶體 剩餘量), 如遇到AI正在工作中且cpu占用超過60%或記憶體剩餘不足, 後續請求將排隊佇列, 直到前一個AI工 作完成、釋放系統資源, 才會進行下一個。

#### 2、Whisper AI 線程調整準則:

模型運作 所需要的最小記憶體 (如使用 GPU & VRAM 需求也相同, 但速度變快), 最小記憶體不可只看模型所 需, 還要加上系統運作需要的記憶體。

Tiny : 2G

Base : 4G

Small: 6G

Medium :8G

Large : 16G

視當時運作的模型而定,只有當記憶體資源 為 所需最小記憶體的2倍以上,才能調整為多線程運作, 否則很大 機率系統將過載 hang住, 或陷於無止盡的 磁碟swapping中, 或直接崩潰, 務必注意。

#### 2024/07/08更新:

server/check\_ai.php

在開頭的地方

//AI多工設定 (up to which Whisper Model you use) \$multi\_user=4; //目前最大32

使用哪個模型,有相對應的關係,請自行注意。模型越大,資源耗用越多,多功能開的越小。

測試時要注意, 前端已經顯示 "AI處理中" 才是已經進入AI了, 這時候的 GPU資源使用狀況才是準的。

測試時察看 GPU 資源: \$nvidia-smi

### 3、AI 模型服務安裝或啟動

```
docker run -d -p 9000:9000 -e ASR_MODEL=small -e
ASR_ENGINE=openai_whisper
onerahmet/openai-whisper-asr-webservice:latest
(replace small with available model you want)
```

Whisper 模型 official description :

| Size  | Parameter<br>s | English-on<br>ly model | Multilingua<br>I model | Required<br>VRAM | Relative<br>speed |
|-------|----------------|------------------------|------------------------|------------------|-------------------|
| tiny  | 39 M           | tiny.en                | tiny                   | ~1 GB            | ~32x              |
| base  | 74 M           | base.en                | base                   | ~1 GB            | ~16x              |
| small | 244 M          | small.en               | small                  | ~2 GB            | ~6x               |

| medium | 769 M  | medium.e<br>n | medium | ~5 GB  | ~2x |
|--------|--------|---------------|--------|--------|-----|
| large  | 1550 M | N/A           | large  | ~10 GB | 1x  |

# 4、模型執行速度參考表(cpu mode):(僅供參考,執行速度 視硬體資源有所不同)

| Cpu<br>core | RAM (G<br>) | Audio<br>size(M) | Audio<br>length | model      | Time<br>(s) | note                                                                                            |
|-------------|-------------|------------------|-----------------|------------|-------------|-------------------------------------------------------------------------------------------------|
| 2           | 4           | 3.25             | 3:32            | tiny       | 35          |                                                                                                 |
| 2           | 4           | 3.25             | 3:32            | base       | 121         |                                                                                                 |
|             |             |                  |                 | small      | 151         |                                                                                                 |
|             |             |                  |                 | mediu<br>m |             | Swapping heavily<br>(cpu & ram alert)<br>After 1 hr , not<br>crashed, but job<br>not completed. |
|             |             |                  |                 | large      |             |                                                                                                 |

建議使用 base以上模型 , Tiny 表現不佳, 結果後續需要人工修改調整太多、幾乎不可用。 Cpu 2 cores + 4G Ram should be limited at model small.

### 5.Whisper AI 的維護

查看執行中的 docker : \$ docker ps Stop docker container : \$ docker container stop dreamy\_archimedes(name) 啟動docker : docker run -d -p 9000:9000 -e ASR\_MODEL=small -e ASR\_ENGINE=openai\_whisper onerahmet/openai-whisper-asr-webservice:latest 如果要在 GPU 環境下 , 啟用Whisper AI Docker : sudo docker run -d --gpus all -p 9000:9000 -e ASR\_MODEL=base -e ASR\_ENGINE=openai\_whisper onerahmet/openai-whisper-asr-webservice:latest-gpu

**如果不使用** docker **可直接安裝** open\_AI whisper(**系統必須有** python & pytorch ) \$pip install -U openai-whisper

Command line example : whisper uploads/sZ1715745491.mp3 --output\_format srt --output\_dir srt \*If you are using installed whisper , be careful about permission issues. When you install whisper via pip , it uses ".cache/whisper" under your home directory (who you are ?) So , for php(as www-data) to run exec whisper , remember to assign permission to www-data . \*depends on which user you are while you installing whisper , you may get this msg :WARNING: The script whisper is installed in '/home/jj449/.local/bin' which is not on PATH.Consider adding this directory to PATH , add path permanent, *system-wide* : \$sudo papo/etc/environment\_then add path (if you are root use `sudoedit/etc/environment

\$sudo nano /etc/environment , then add path (if you are root use :sudoedit /etc/environment And use your own pass )

To make path active : \$ ./etc/environment or \$source /etc/environment Moreover , this user must be in group www-data , add user to : \$usermod -a -G www-data user If still not work after assign www-data group , then give srt folder permission to that user install/run whisper : \$sudo setfacl -m u:jj449:rwx srt

## 六、MySQL 連線限制設定

本案必須高強度 提供持續client端 Browser對server端 查詢AI處理進度' 因此MySQL connection 限制必須放寬。

/etc/mysql/mysql.conf.d/mysqld.cnf (or maybe somewhere else)
Find "max\_connections" , change it to any value you want , ex:10000.

# 七、關於 Webassembly 安全性設置

Cross-Origin Isolation needed .

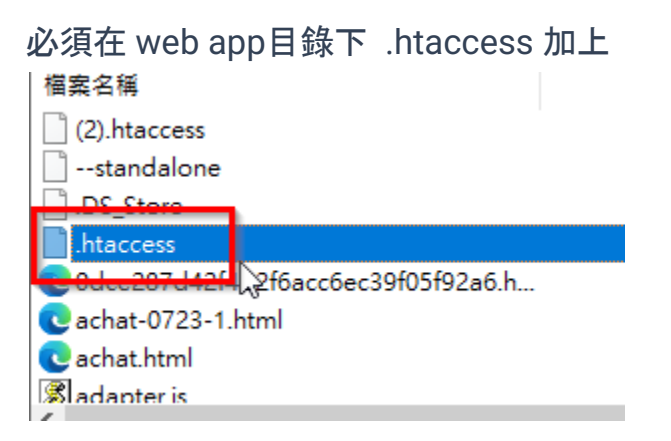

Header add Cross-Origin-Opener-Policy "same-origin" Header add Cross-Origin-Embedder-Policy "require-corp"

# 八、API 說明:

### 1. 音檔產生srt字幕

| Endpoint                            | https://35.229.140.182/asr                                                                                                    |
|-------------------------------------|----------------------------------------------------------------------------------------------------|
| Methos                              | post                                                                                                    |
| Parameters                          |                                                                                                    |
| <b>encode</b><br>boolean<br>(query) | Encode audio first through ffmpeg<br>Default value : true                                                                                                    |
| <b>ask</b><br>string<br>(query)     | Available values : transcribe, translate<br>Default value : transcribe                                                                                                    |
| language<br>string<br>(query)       | <i>Available values</i> : af, am, ar, as, az, ba, be, bg, bn, bo, br, bs, ca, cs, cy, da, de, el, en, es, et, eu, fa, fi, fo, fr, gl, gu, ha, haw, he, hi, hr, ht, hu, hy, id, is, it, ja, jw, ka, kk, km, kn, ko, la, lb, ln, lo, lt, lv, mg, mi, mk, ml, mn, mr, ms, mt, my, ne, nl, nn, no, oc, pa, pl, ps, pt, ro, ru, sa, sd, si, sk, sl, sn, so, sq, sr, su, sv, sw, ta, te, tg, th, tk, tl, tr, tt, uk, ur, uz, vi, yi, yo, yue, zh |

| <pre>initial_prompt string (query)</pre> | Initial_prompt ex:繁體中文 and English only                                                                                 |
|------------------------------------------|----------------------------------------------------------------------------------------------------|
| word_timestamps<br>boolean<br>(query)    | Word level timestamps<br><i>Default value</i> : false                                                                   |
| <b>output</b><br>string<br>(query)       | <i>Available values</i> : txt, vtt, srt, tsv, json<br><i>Default value</i> : txt                                        |
| Request body(*required)                  |                                                                                                    |
| audio_file *<br>string(\$binary)         | *required                                                                                                    |
| Responses                                |                                                                                                    |
| 200                                      | Successful Response<br>Media type<br>application/json<br>Controls Accept header.<br>Example Value<br>Schema<br>"string" |
| 422                                      | <pre>Validation Error Media type application/json  Example Value Schema  ("detail": [</pre>                             |
|                                          |                                                                                                    |

### 2. 辨識音檔語言

| e audio first through FFmpeg<br><i>It value</i> : true                                                           |
|----------------------------------------------------------------------------------------------------|
| e audio first through FFmpeg<br><i>It value</i> : true                                                           |
| e audio first through FFmpeg<br><i>It value</i> : true                                                           |
|                                                                                                    |
|                                                                                                    |
| red                                                                                                    |
|                                                                                                    |
| ssful Response<br>ation/json<br>accept header.<br>Example Value<br>Schema                                        |
| <pre>wpe ation/json Example Value Schema ail": [ "loc": [ "string", 0 ], "msg": "string", "type": "string"</pre> |
|                                                                                                    |

### 3. Youtube URL API

| Endpoint                        | https://media-tools.nownews.com/server/auto_yt.php                                                                                                    |
|---------------------------------|----------------------------------------------------------------------------------------------------|
| Methos                          | get/post                                                                                                    |
| Parameters                      |                                                                                                    |
| <b>url</b><br>string<br>(query) | Url of Youtube video                                                                                                    |
| Request body                    |                                                                                                    |
| no                              |                                                                                                    |
| Responses                       |                                                                                                    |
| 200                             | <pre>[{"error_code":"0","file_id":"CY1716503586","audio_url":"htt ps:\/\/nn-video.soshow.app\/server\/uploads\/CY1716503586.mp 3","srt":"https:\/\/nn-video.soshow.app\/server\/srt\/CY1716 503586.srt","xml":"https:\/\/nn-video.soshow.app\/server\/fc pxml\/CY1716503586.fcpxml","txt":"https:\/\/nn-video.soshow. app\/server\/txt\/CY1716503586.txt"}] Error_code 0: no error , request successfully 1: can not capture video id (may caused by wrong url) 2: can not extract video title ,try again later 3: can not extract video's thumbnail ,try again later 4. Insert video's metadata failed 5. Timeout . Can not complete task , maybe file size overload</pre> |
| 504                             | CDN timeout                                                                                                    |

# 4. Clear queued API

| Endpoint   | https://media-tools.nownews.com/server/clear_queued.php |
|------------|---------------------------------------------------------|
| Methos     | get/post                                                |
| Parameters |                                                         |

| action<br>string<br>(query) | 1:清除佇列<br>2:深度清除佇列                                                                                                    |
|-----------------------------|----------------------------------------------------------------------------------------------------|
| Request body                |                                                                                                    |
| no                          |                                                                                                    |
| Responses                   |                                                                                                    |
| 200                         | <pre>[{"error_code":"0","result":"queued task cleared"}] Error_code 0: no error , request successfully 1: clear queued task failed 2: no action assigned</pre> |

# 九、備份與還原

1. 備份:

tar cvpzf backup.tgz --exclude=/proc --exclude=/lost+found
--exclude=/backup.tgz --exclude=/mnt --exclude=/gcs /

系統全備份 放在 /gcs/backup.tgz 。 包含 docker 在內, 不包含 /mnt /gcs

### 2. 還原

在根目錄下/以root身分(sudo su),執行: tar xvpfz backup.tgz -C / (完整將所有備份目錄覆蓋回去)

# 附件一、源碼檢測(White Box Testing with Nuclei)

### 第一次檢測 2024/05/17

nuclei.exe -u https://media-tools.nownews.com

\_\_\_\_ / /\_\_ (\_) /\_\_V///\_\_//\_V/ /\_/ /\_/\\_\_,\_/\\_\_\_/\_/ v3.2.7

projectdiscovery.io

[INF] Templates loaded for current scan: 7957

[INF] Executing 7957 signed templates from projectdiscovery/nuclei-templates

[INF] Targets loaded for current scan: 1

[INF] Templates clustered: 1483 (Reduced 1402 Requests)

[dns-saas-service-detection] [dns] [info] media-tools.nownews.com ["ryfe5t4q.cndns.digicentre.com"]

[caa-fingerprint] [dns] [info] media-tools.nownews.com

[INF] Using Interactsh Server: oast.fun

[tech-detect:google-font-api] [http] [info] https://media-tools.nownews.com

[http-missing-security-headers:x-content-type-options] [http] [info] https://media-tools.nownews.com

[http-missing-security-headers:x-permitted-cross-domain-policies] [http] [info]

https://media-tools.nownews.com

[http-missing-security-headers:cross-origin-embedder-policy] [http] [info]

https://media-tools.nownews.com

[http-missing-security-headers:cross-origin-opener-policy] [http] [info]

https://media-tools.nownews.com

[http-missing-security-headers:permissions-policy] [http] [info] https://media-tools.nownews.com [http-missing-security-headers:x-frame-options] [http] [info] https://media-tools.nownews.com [http-missing-security-headers:referrer-policy] [http] [info] https://media-tools.nownews.com [http-missing-security-headers:clear-site-data] [http] [info] https://media-tools.nownews.com

[http-missing-security-headers:cross-origin-resource-policy] [http] [info]

https://media-tools.nownews.com

[http-missing-security-headers:strict-transport-security] [http] [info] https://media-tools.nownews.com [http-missing-security-headers:content-security-policy] [http] [info] https://media-tools.nownews.com [waf-detect:akamai] [http] [info] https://media-tools.nownews.com

[smtp-service-detect] [tcp] [info] media-tools.nownews.com:25

[ssl-issuer] [ssl] [info] media-tools.nownews.com:443 ["Let's Encrypt"]

[ssl-dns-names] [ssl] [info] media-tools.nownews.com:443 ["media-tools.nownews.com"]

### 全部為 Info等級,無漏洞。

# 附件二、GCP VM L4 測試 20240709

#### 檔案:video\_file\_size:5598.97MB

| 影片 ——                             |            |
|-----------------------------------|------------|
| 長度                                | 01:05:14   |
| 畫面寬度                              | 1280       |
| 畫面高度                              | 720        |
| 資料速度                              | 11864kbps  |
| 總位元速率                             | 11991kbps  |
|                                   |            |
| 框架速度                              | 25.00 盘面/秒 |
| 框架速度<br>音訊 ——                     | 25.00      |
| 框架速度<br>音訊 ——<br>位元速率             | 25.00      |
| 框架速度<br>音訊<br>位元速率<br>頻道          | 25.00      |
| 框架速度<br>音訊<br>位元速率<br>頻道<br>音訊取樣率 | 25.00      |

擷取音檔多工數量:4

如要抓取 執行時間,執行 index\_test.html,執行完畢時,在console.log中,用以下藍字關鍵字, 即可取得個時間點,並計算出執行時間。

1.

start process local :1720477455935(全部程序開始時間) Start extract audio:1720477455935(local影片擷取mp3開始時間) Complete transcoding big :1720477673911(local影片擷取mp3結束時間) all done :1720477911080(全部程序結束時間)

← C Q ⊡ https://media-tools.nownews.com/index\_test.html A٩ 8 本機檔案 Youtube 查詢 MWNEWS 擷取音檔多工數量: 4 ✔ 選擇檔案 Join\_file\_040130815.mp4 檔名 Join\_file\_040130815.mp4 完成 影片大小 5598.97MB SRT FCPXML 預覽 TXT 字幕格式 預覽 下載 下載 預覽 下載 • 0:00 / 1:05:14 • 位置 本機 完成時間 2024-07-09 06:31

| developer@pi<br>Tue Jul 9 (             | rod-media-1<br>06:30:40 20 | tools-06:^<br>)24 | -\$ nvi        | dia-smi                |          |                  |                      |                            |                                         |
|-----------------------------------------|----------------------------|-------------------|----------------|------------------------|----------|------------------|----------------------|----------------------------|-----------------------------------------|
| +SMI                                    | I 550.90.07                | 7                 |                | Driver                 | Version: | 550.90           | 0.07                 | CUDA Versio                | on: 12.4                                |
| GPU Name<br>  Fan Temp<br>              | Perf                       | Per<br>Pwr        | siste:<br>Usag | nce-M  <br>e/Cap  <br> | Bus-Id   | Memo             | Disp.A<br>ory-Usage  | Volatile<br>  GPU-Util<br> | Uncorr. ECC  <br>Compute M.  <br>MIG M. |
| =========<br>  0 NVIDI<br>  N/A 76C<br> | IA L4<br>PO                | 4                 | 14W /          | Off  <br>72W           | 00000    | 000:00:<br>MiB / | 03.0 Off<br>23034MiB | +=======<br> <br>  25%<br> | 0  <br>Default  <br>N/A                 |
| ·                                       |                            |                   |                |                        |          |                  |                      |                            |                                         |
| Processes:<br>  GPU GI<br>  ID          | CI<br>ID                   | PID 1             | Гуре           | Proces                 | s name   |                  |                      |                            | GPU Memory  <br>Usage                   |
| 0 N/2<br>+                              | A N/A                      | 9121              | C              | /app/.                 | venv/bin | /python          | 1<br>                |                            | 974MiB                                  |

#### 2.

### start process local :1720479781406 Start extract audio:1720479781407 Complete transcoding big :1720480287956 all done :1720480486881

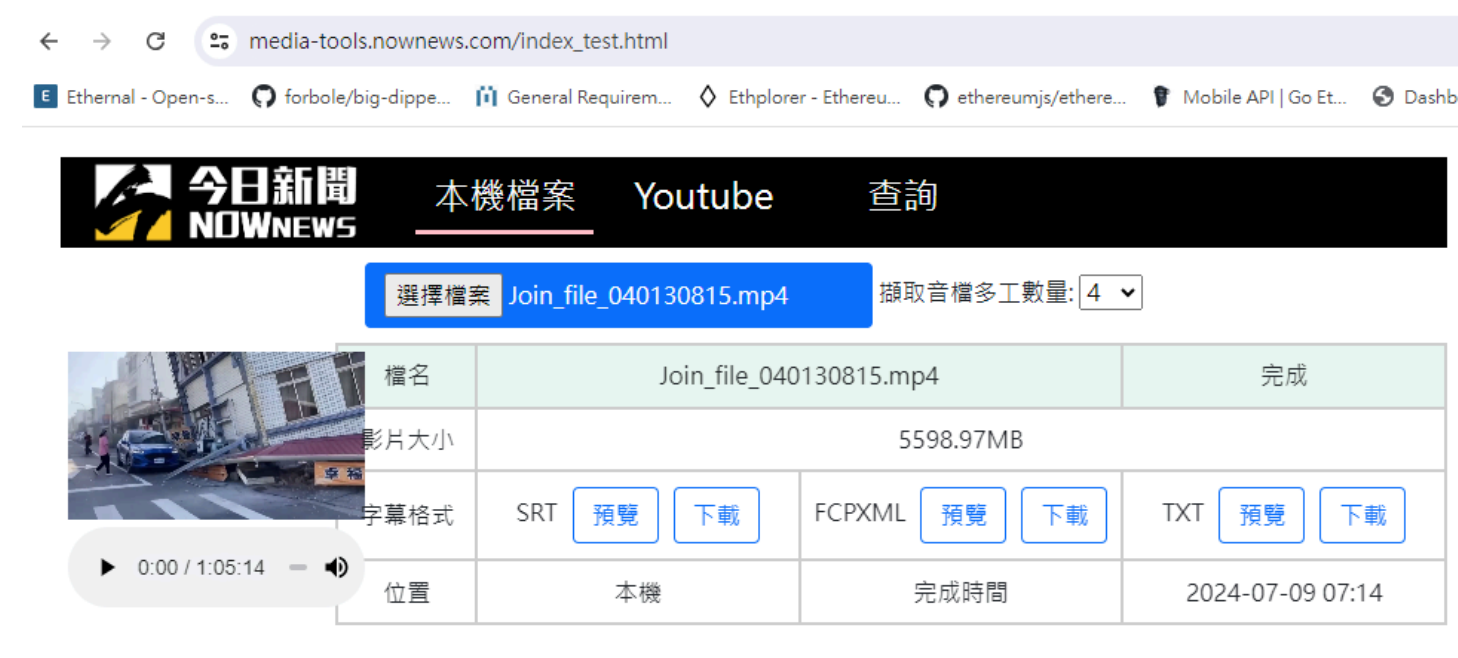

| develop<br>Tue Jul           | er@pro<br>9 07    | d-media-to<br>:14:58 202 | ools-06<br>24 | 5:~\$ nvio             | dia-smi        | Ĺ                      |                 |                        |                            |                                         |
|------------------------------|-------------------|--------------------------|---------------|------------------------|----------------|------------------------|-----------------|------------------------|----------------------------|-----------------------------------------|
| NVIDI                        | A-SMI             | 550.90.07                |               | 1                      | Driver         | Version:               | 550.9           | 90.07                  | CUDA Versio                | on: 12.4                                |
| GPU  <br>  Fan '             | Name<br>Temp      | Perf                     | E             | Persister<br>Pwr:Usage | nce-M<br>e/Cap | Bus-Id                 | Men             | Disp.A<br>Nory-Usage   | Volatile<br>  GPU-Util<br> | Uncorr. ECC  <br>Compute M.  <br>MIG M. |
| ======<br>  0 1<br>  N/A<br> | NVIDIA<br>73C     | L4<br>P0                 |               | 33W /                  | Off<br>72W     | 100000<br>1889<br>1889 | 000:00<br>11B / | ):03.0 Off<br>23034MiB | <br>  0%<br>               | 0  <br>Default  <br>N/A                 |
| +                            |                   |                          |               |                        |                |                        |                 |                        |                            |                                         |
| Proce:<br>  GPU<br>          | sses:<br>GI<br>ID | CI<br>ID                 | PID           | Туре                   | Proces         | ss name                |                 |                        |                            | GPU Memory  <br>Usage                   |
| =======<br>  0               | N/A               | N/A                      | 9121          | С                      | /app/.         | .venv/bin/             | /pythc          | on                     |                            | 974MiB                                  |

| сри     | dram | GPU      | VRAM | local音檔 | AI  | 全部    |
|---------|------|----------|------|---------|-----|-------|
| i5-7500 | 16G  | GTX-1060 | 6G   | 218秒    | 237 | 455 秒 |
| i3-3427 | 8G   | X        | X    | 507秒    | 198 | 705秒  |

# 附件三、系統離線

(當需要 debug 且需在prod驗證, 需要避免user使用交互影響 時)

- 1. 如果只需要隔絕 user 使用:將 index.html & auto\_yt.php 改名即可
- 2. 如果需要 debug check\_ai.php這支:

暫停作業 先移除 crontab 工作 🗐 crontab - 記事本 檔案(F) 編輯(E) 格式(O) 檢視(V) 說明 /etc/crontab: system-wide crontab # /etc/crontab: system-wide crontab # Unlike any other crontab you don't have to run the `crontab' # command to install the new version when you edit this file # and files in /etc/cron.d. These files also have username fields, # that none of the other crontabs do. SHELL=/bin/sh # You can also override PATH, but by default, newer versions inherit it from the environment #PATH=/usr/local/sbin:/usr/local/bin:/sbin:/bin:/usr/sbin:/usr/bin Example of job definition: .---- minute (0 - 59) # # ----- hour (0 - 23) ----- day of month (1 - 31) # .----- month (1 – 12) OR jan,feb,mar,apr .. # .---- day of week (0 - 6) (Sunday=0 or 7) OR sun,mon,tue,wed,thu,fri,sat # \* \* \* \* user-name command to be executed 17 \* \* \* \* cd / && run-parts --report /etc/cron.hourly root 25 \* \* \* test -x /usr/sbin/anacron || ( cd / && run-parts --report /etc/cron.daily ) б root 47 6 \* \* 7 test -x /usr/sbin/anacron || ( cd / && run-parts --report /etc/cron.weekly ) root \* \* 7 root test -x /usr/sbin/anacron || ( cd / && run-parts --report /etc/cron.weekly )
1 \* \* root test -x /usr/sbin/anacron || ( cd / && run-parts --report /etc/cron.monthly )
\* www-data php /var/www/html/server/check\_ai.php
\* www-data sleep 10 ;php /var/www/html/server/check\_ai.php
\* www-data sleep 20 ;php /var/www/html/server/check\_ai.php
\* www-data sleep 30 ;php /var/www/html/server/check\_ai.php
\* www-data sleep 40 ;php /var/www/html/server/check\_ai.php
\* www-data sleep 50 ;php /var/www/html/server/check\_ai.php 52 b

sudo service cron reload

作業完成再恢復 crontab 並 sudo service cron reload。

# 附件四、清除佇列恢復batch作業

### 1.管理介面 admin.html

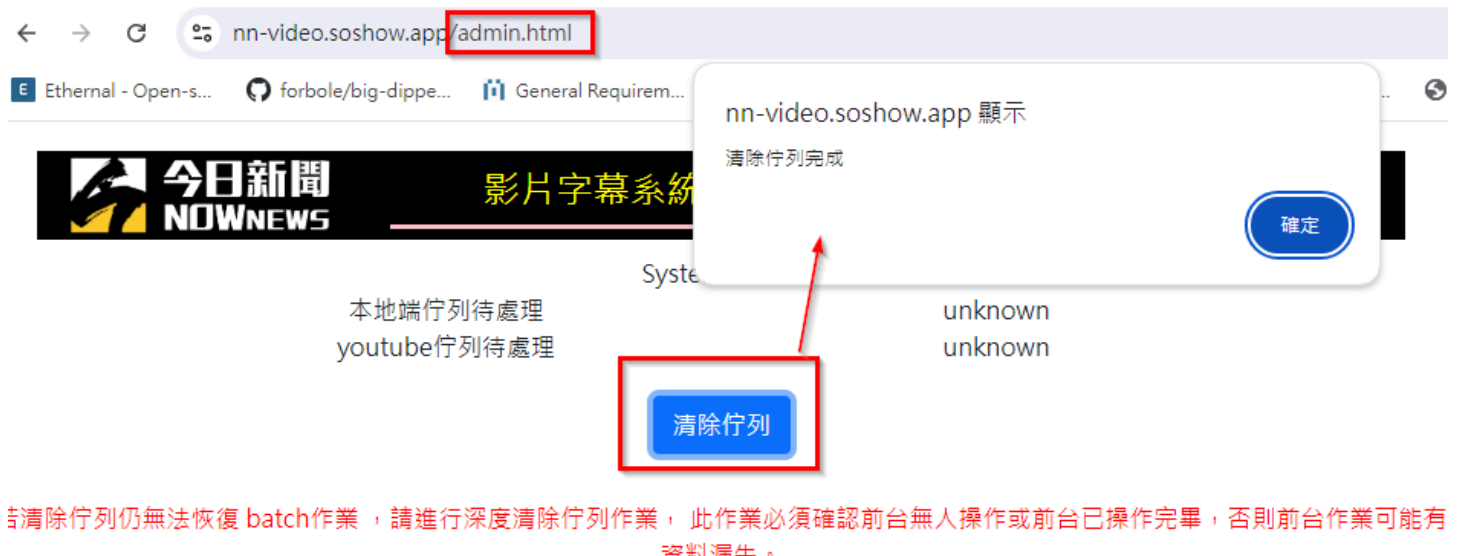

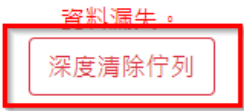

## 2. 清除佇列 API

https://media-tools.nownews.com/server/clear\_queued.php?action=2

action=1 => 清除佇列 action=2 => 深度清除佇列

餘請參閱 API 說明。

# 附件五、系統修復/調整紀錄

### 1. 2024/07/15

原因/現象:上禮拜五 因負載太高 後來有重開機 docker 也有重啟 目前網站打得開 但功能和API 都無法運作

| ← → C 😋 media-tools.nownews.com                            |                            |          |                                                            | *                                                        | ይ   💸 ፤                           |
|------------------------------------------------------------|----------------------------|----------|------------------------------------------------------------|----------------------------------------------------------|-----------------------------------|
| 🗉 Ethernal - Open-s 🎧 forbole/big-dippe 🎁 General Requirem | media-tools.nownews.com 顯示 | 3 Dashba | oard - MINE 🎫 htt                                          | tps://pool.btc.co                                        | 》 「 所有書銷                          |
|                                                            | 相同模实已在在管料庫。                |          | Console                                                    | »> 😢 1 🔺 1                                               | ∎1 🕄 : >                          |
|                                                            | 21.mp4                     |          | 🖸 🖉 top 🔻                                                  |                                                          | Default levels                    |
|                                                            | 要再執行一次嗎?                   |          | 1 Issue: 🏴 1 🛛 🕄                                           |                                                          |                                   |
| 選擇檔案 未選擇任何檔案                                               |                            | 確定取消     | <ul> <li>▶ :≡ 7 messages</li> <li>▶ ② 5 user me</li> </ul> | The <u>media-tools</u><br>key "target-dens<br>supported. | .nownews.com/:6<br>itydpi" is not |
|                                                            |                            |          | 🕨 😣 1 error                                                | 8 Failed to /fa                                          | avicon.ico:1 🚯                    |
|                                                            | 能出現這個                      |          | 🕨 🛕 1 warning                                              | load resource: t<br>responded with a                     | he server<br>status of 404        |
| ~ 表不算                                                      | 科庫已建線且止常                   |          | 🕨 🚺 5 info                                                 | 0                                                        |                                   |
|                                                            |                            |          | 🗃 No verbose                                               | FFmpeg exist                                             | (index):402                       |
|                                                            |                            |          |                                                            | ffmpeg ready                                             | (index):439                       |
|                                                            | $\searrow$                 |          | ۱.                                                         | start load<br>:1721021546541                             | (index):466                       |
|                                                            |                            | 元件載入正常   |                                                            | FFmpeg loaded<br>:1721021550897                          | (index):484                       |
|                                                            |                            |          | _                                                          | check_exist :Y                                           | <u>(index):1479</u>               |
|                                                            |                            |          |                                                            | >                                                        |                                   |
|                                                            |                            |          |                                                            |                                                          |                                   |

### 測試:功能正常執行,所以AI沒有問題。

| - → C 😅 media-tools.n            | ownews.com                                   |                                       |                                              |                                    |
|----------------------------------|----------------------------------------------|---------------------------------------|----------------------------------------------|------------------------------------|
| Ethernal - Open-s 🕥 forbole/big- | -dippe 📋 Ger                                 | neral Requirem 👌 Ethplorer - Ethereu. | <b>O</b> ethereumjs/ethere <b>P</b> Mobile A | API   Go Et 🔇 Dashboard - MINE 🎫 F |
|                                  | 本機<br>5 ———————————————————————————————————— | 機檔案 Youtube                           | 查詢                                           |                                    |
|                                  | 選擇                                           | 檔案 21.mp4                             | 擷取音檔多工數量: 2 ✔                                |                                    |
|                                  | 檔名                                           | 21.r                                  | np4                                          | 完成                                 |
| TO THE                           | 影片大小                                         |                                       | 21.34MB                                      | ^                                  |
|                                  | 字幕格式                                         | SRT 預覽 下載                             | FCPXML 預覽 下載                                 | TXT 預覽 下載                          |
| ► 0:00 / 3:32 - <b>●</b> :       | 位置                                           | 本機                                    | 完成時間                                         | 2024-07-15 13:37                   |

C media-tools.nownews.com/server/auto\_yt.php?url=https://www.youtube.com/shorts/mjOdmzegdbc

| E Ethernal - Open-s    | <b>O</b> forbole/big-dippe | 间 General Requirem       | Ethplorer - Ethereu      | Ω ethereumjs/ethere | 🌹 Mobile API |
|------------------------|----------------------------|--------------------------|--------------------------|---------------------|--------------|
| {"error_code":"0","fil | e_id":"uc1721022688"       | "audio_url":"failed","sr | t":"failed","xml":"faile | d","txt":"failed"}] |              |

API這支異常。異常出現在 抓取youtube影片的音檔時。 跑 API 那隻 看到以下錯誤訊息

[{"error\_code":"0","file\_id":"uc1721022688","audio\_url":"failed","srt":"failed","xml":"f ailed","txt":"failed"}] 4個 failed 就是被擋了

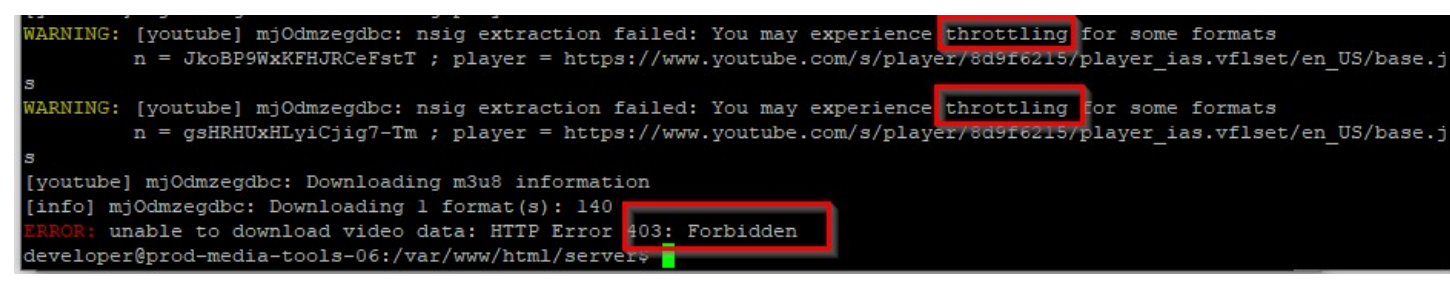

呼叫本API,若看到回應 4個 failed,請立即停止使用並連繫中昇處理。被擋以後,仍持續不斷呼叫API會導致被 youtube屏蔽的時間延長。

解決:更新 抓youtubeu影片音檔 程式,避免被擋。中昇無償提供 3~5 proxy 作為 繞道 + 分解動作下載加delay (youtube抓音檔這個部分會比之前慢一點點,但整體 差距不大)

#### 2. 2024/07/15

#### 原因/現象:

| → C ଲ 😁 media-tools.nov                                                                                                    | wnews.com                   |                                                                                                    |                                                                |          | ۹ ★          | រា 🗉 |
|----------------------------------------------------------------------------------------------------|-----------------------------|----------------------------------------------------------------------------------------------------|----------------------------------------------------------------|----------|--------------|------|
| w件更 ▲ 我的雲端硬雲 - Go ♥ crawle ·<br>◆ crawle ·<br>◆ crawle | GitLab A Appium 使用教<br>本機檔案 | media-tools.nownews.com 顯示<br>970ua1721023541957.mp3 is too small,<br>than 1 bytes.<br><mark>選擇檔案</mark> testtest黃婕mp4 | teamgoal!<br>please upload files larger<br>確定<br>導取音檔多工軟量: 2 V | ◆ 輿情監控系統 | S Data Table | »    |
|                                                                                                    | 優名                          | testtest                                                                                                    | 簧婕.mp4                                                         |          | ●音幅攝取中       |      |
|                                                                                                    | 影片大小                        |                                                                                                    | 2.68MB                                                         |          |              |      |
|                                                                                                    | 字幕格式                        | SRT                                                                                                    | FCPXML                                                         |          | TXT          |      |
| ► 0:00 - +) :                                                                                                    | 位置                          | 本機                                                                                                    | 完成時間                                                           |          |              |      |

#### 會卡在 音檔上傳中

解決:開放上傳多工數量可以設定

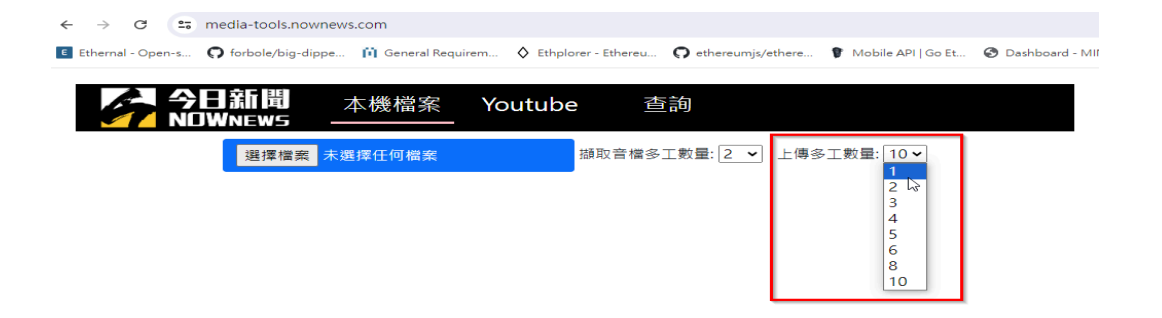

上傳有問題的,開放上傳多工數量設定。 遇到此問題者,將上傳多工數量往下調整,調整為1應該完全沒問題。

| ← → C 命 ▲ 不安全 104.199.133.18/server/auto_yt.php?url=https://www.youtube.com/watch?v=eKjauKFOcnw                                                                                                    |
|----------------------------------------------------------------------------------------------------|
| [{"error_code":"2","file_id":"","audio_url":"","srt":"","xml":"","txt":""}]                                                                                                    |
|                                                                                                    |
| download https://www.youtube.com/watch?v=svMICgKaRmY                                                                                                    |
| ERROR: [youtube] svMTCgRaRmY: The following content is not available on this app                                                                                                    |
| Watch on the latest version of YouTube.                                                                                                    |
| developer@prod-media-tools-06:/var/www/html/server\$ ./vt-dlpget-titleskip-download https:                                                                                                    |
| /www.voutube.com/shorts/svMTCgRaRmY                                                                                                    |
| ERROR: [youtube] svMTCgRaRmY: The following content is not available on this app Watch on the                                                                                                    |
| latest version of YouTube.                                                                                                    |
| developer@prod-media-tools-06:/var/www/html/server\$ ./yt-dlpget-titleskip-download https:                                                                                                    |
| /www.voutube.com/shorts/bOMnMVgeD5k                                                                                                    |
| FPDOP: [voutube] bOMpMVgeD5k: The following content is not available on this ann. Watch on the                                                                                                    |
| The set available of the for the for the for the set of the set of |

#### 換走proxy 可以

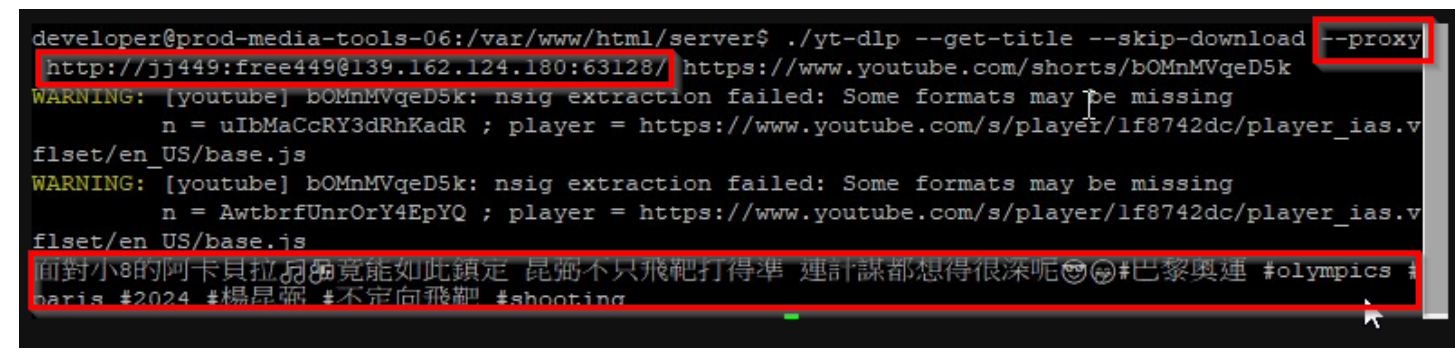

```
以下為快速新增 proxy 指令
在 ubuntu 下 (此以18.04為例, 其他版本也差不多)
$sudo apt update
$sudo apt install squid
Check squid status :
$sudo systemctl status squid
squid.service - LSB: Squid HTTP Proxy version 3.x
Loaded: loaded (/etc/init.d/squid; generated)
Active: active (running) since Tue 2024-07-30 02:20:56 UTC; 19s ago
Docs: man:system.slice/squid.service
+24273 /usr/sbin/squid -YC -f /etc/squid/squid.conf
+24275 (squid-1) -YC -f /etc/squid/squid.conf
+24281 (logfile-daemon) /var/log/squid/access.log
-24282 (pinger)
[ul 30 02:20:56 mail.soshow.app systemd[1]: Starting LSB: Squid HTTP Proxy version 3.x...
ul 30 02:20:56 mail.soshow.app squid[24230]: * Starting Squid HTTP Proxy squid
[ul 30 02:20:56 mail.soshow.app systemd[1]: Starting LSB: Squid HTTP Proxy version 3.x...
ul 30 02:20:56 mail.soshow.app squid[24230]: ...done.
[ul 30 02:20:56 mail.soshow.app systemd[1]: Starting LSB: Squid HTTP Proxy version 3.x...
[ul 30 02:20:56 mail.soshow.app squid[24273]: Squid Parent: will start 1 kids
[ul 30 02:20:56 mail.soshow.app systemd[1]: Starting LSB: Squid HTTP Proxy version 3.x...
[ul 30 02:20:56 mail.soshow.app squid[24273]: Squid Parent: will start 1 kids
[ul 30 02:20:56 mail.soshow.app squid[24273]: Squid Parent: will start 1 kids
[ul 30 02:20:56 mail.soshow.app squid[24273]: Squid Parent: (squid-1) process 24275 started
```

建立允許**ip** \$Sudo nano /etc/squid/allowed\_ips.txt

新增一個 proxy user : jj449/free449 \$printf "jj449:\$(openssl passwd -crypt 'free449')\n" | sudo tee -a /etc/squid/htpasswd

Jul 30 02:20:56 mail.soshow.app squid[24273]: Squid Parent: (squid-1) process 24275 started root@mail:~# sudo printf "jj449:\$(openssl passwd -crypt 'free449')\n" | sudo tee -a /etc/squid/htpasswd jj449:he8bYfp0ZESIQ root@mail:~#

Enable Auth: \$sudo nano /etc/squid/squid.conf 這個檔案很大, 要找特定字串 ctrl+w "#http\_access allow localnet" 加入驗證方式 紅字&黃底部分 #... auth\_param basic program /usr/lib/squid 3/basic\_ncsa\_auth /etc/squid/htpasswd #以上 newer version without 3 , ex: 22.04 auth\_param basic realm proxy acl authenticated proxy\_auth REQUIRED acl allowed\_ips src "/etc/squid/allowed\_ips.txt" # ... #http\_access allow localnet http\_access allow localhost http\_access allow allowed\_ips http\_access allow authenticated # And finally deny all other access to this proxy http\_access deny all

變更 port

Ctrl+w " # Squid normally listens to port 3128"

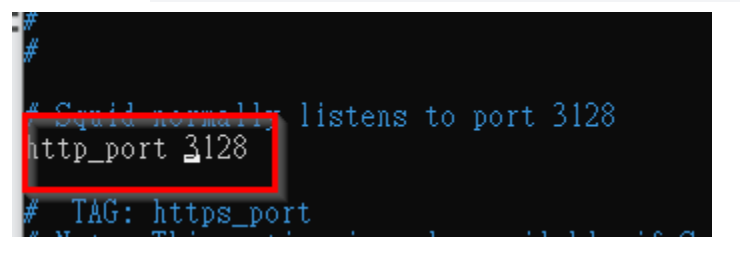

Restart squid \$sudo systemctl restart squid

到AI prod 主機上測試 proxy連線: curl --proxy http://jj449:free449@198.74.52.234:63128/ <u>https://www.google.com</u>

驗證可以透過 proxy 抓取 youtube資料: ./yt-dlp --get-title --skip-download --proxy http://jj449:free449@198.74.52.234:63128/ --sleep-requests 3 --sleep-interval 10 <u>https://www.youtube.com/shorts/peQYevLHVRU</u>

不經過 proxy

./yt-dlp --get-title --skip-download --sleep-requests 3 --sleep-interval 10 https://www.youtube.com/shorts/peQYevLHVRU

成功抓取,表示 proxy works.

將 proxy加入 輪值 : check\_ai.php , handle\_yt.php , auto\_yt.php 開啟檔案, 搜索 "--proxy" 將新的 proxy 加入輪值 。

用 GCP/AWS 做proxy 有點不划算

可以用片移的就好例如 linode(Akami), 選最便宜方案, \$6/M, 有2T流量。